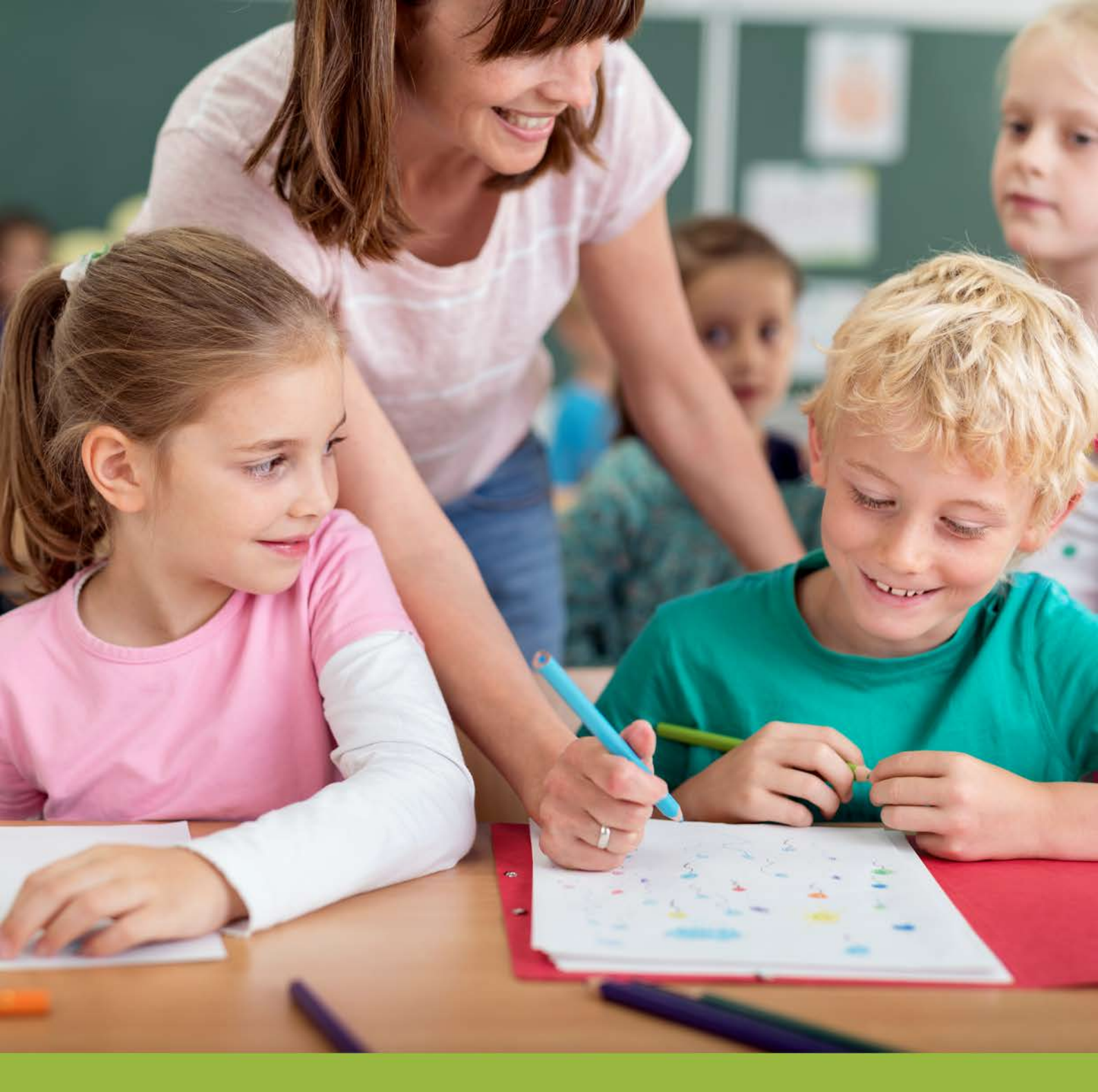

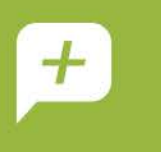

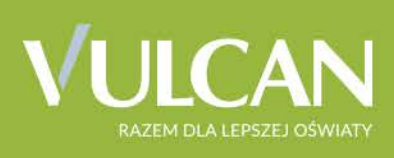

## UONET+ Moduł Wiadomości

Podręcznik dla użytkownika

# Uczniowie Optivum NET+ Moduł Wiadomości

Podręcznik dla użytkownika

Wrocław, październik 2016

Producent: VULCAN sp. z o. o. ul. Wołowska 6 51-116 Wrocław tel. 71 757 29 29 e-mail: cok@vulcan.edu.pl www.vulcan.edu.pl

Autorzy podręcznika: Anna Kaczmarek, Magdalena Kajdan- Matuszewska, Elżbieta Makowska- Ciesielska

Projekt okładki: Aleksandra Maj

VULCAN zastrzega sobie prawo do ciągłego ulepszania programu i wprowadzania do niego zmian.

Podręcznik jest chroniony prawem autorskim.

© Copyright by VULCAN 2016 Wszelkie prawa zastrzeżone

## Spis treści

| SPIS TREŚCI                                   | 3 |
|-----------------------------------------------|---|
|                                               |   |
| KORZYSTANIE Z MODUŁU WIADOMOŚCI               | 4 |
| Uruchamianie modułu Wiadomości                | 4 |
| Budowa okna modułu                            | 4 |
| Praktyczne zastosowanie modułu Wiadomości     | 5 |
| Redagowanie nowej wiadomości                  | 6 |
| Przeglądanie otrzymanych wiadomości           | 7 |
| Udzielanie odpowiedzi na otrzymaną wiadomości | 7 |
| Udzielanie odpowiedzi nadawcy wiadomości      | 7 |
| Przesyłanie odebranej wiadomości dalej        | 8 |
|                                               |   |

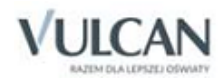

### Korzystanie z modułu Wiadomości

Moduł *Wiadomości* systemu *Uczniowie Optivum NET+* umożliwia komunikację między pracownikami, pracownikiem a uczniem, pracownikiem a opiekunem.

#### Uruchamianie modułu Wiadomości

Aby uruchomić moduł *Wiadomości* należy wejść na stronę główną systemu i zalogować się. Następnie na stronie użytkownika należy w jednym z kafelków kliknąć **Zobacz wszystkie wiadomości.** 

Domyślnie są prezentowane wiadomości Odebrane.

#### Budowa okna modułu

W oknie modułu Wiadomości widoczne są:

- Wstążka [1]
- Drzewo danych [2]
- Sekcja Lista wiadomości [3]
- Sekcja Treść wiadomości [4]

| Wiadomości Pomoc                      |                                                |                     | magdalena.wlodarczyk@vulcan.edu.pl |
|---------------------------------------|------------------------------------------------|---------------------|------------------------------------|
|                                       |                                                | ~                   | 💼 Wyloguj                          |
| Wiadomości Nowa Wiac<br>wiadomość pow | lomość Opcje wysyłania<br>Italna powiadomień 1 |                     | 🔥 Start                            |
| 🖃 🗁 Odebrane                          | Lista wiadomości                               |                     | 8                                  |
| 🗎 Dzisiaj<br>📓 W tym tygodniu         | Odpowiedz Prześlij dalej Usuń                  |                     |                                    |
| 🖷 🔛 W ubiegłym tygodniu               | Nadawca                                        | Temat               | Otrzymano 🔻                        |
| Dwa tygodnie temu                     | 🔲 W Magda                                      | Wiadomość powitalna | 2016-09-22 09:35:43                |
| Trzy tygodnie temu                    |                                                |                     |                                    |
| Wustane                               |                                                |                     | 3                                  |
|                                       |                                                |                     |                                    |
|                                       |                                                |                     |                                    |
| 2                                     |                                                |                     |                                    |
|                                       | Treść wiadomości                               |                     |                                    |
|                                       |                                                |                     | 4                                  |

Na wstążce znajdują się ikony **Wiadomości** i **Nowa wiadomość**, za pomocą których można zapoznać się z listą wiadomości lub napisać i wysłać wiadomość.

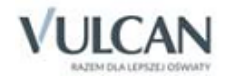

Pracownicy szkoły mają możliwość wysłania wiadomości powitalnej do uczniów i opiekunów. Gotowy szablon wiadomości dostępny jest w widoku Wiadomość powitalna.

Po kliknięciu ikony **Opcje wysyłania powiadomień** wyświetla się okno, w którym użytkownik może określić tryb wysyłania powiadomień o odebranych wiadomościach na prywatną skrzynkę. Dostępne są możliwości:

- nie wysyłaj powiadomień
- wyślij nagłówek wiadomości
- wyślij całą wiadomość

|                                                                                     | ×                          |
|-------------------------------------------------------------------------------------|----------------------------|
| Ustaw tryb wysyłania powiadomień o odebranych wiadomościach na skrzynkę prywatną: * | nie wysyłaj powiadomień 💌  |
|                                                                                     | nie wysyłaj powiadomień    |
|                                                                                     | wyślij nagłówek wiadomości |
|                                                                                     | wyślij całą wiadomość      |

Aby odpowiedzieć na otrzymaną wiadomość należy zalogować się do systemu UONET+ moduł Wiadomości. Nie ma możliwości wysłania odpowiedzi na powiadomienia ze skrzynki prywatnej.

Po prawej stronie wstążki, znajdują się: przycisk **Wyloguj** umożliwiający poprawne wylogowanie się z systemu oraz przycisk **Start**, za pomocą którego można powrócić do strony startowej zalogowanego użytkownika.

W folderach Odebrane, Wysłane i Usunięte znajdują się etykiety:

- Dzisiaj,
- W tym tygodniu,
- W ubiegłym tygodniu,
- Dwa tygodnie temu,
- Trzy tygodnie temu,
- Starsze.

W sekcji Lista wiadomości znajdują się przyciski umożliwiające odpowiadanie na wiadomość, przesyłanie jej dalej i usuwanie zbędnych wiadomości. Szczegółowo czynności te zostały opisane w dalszej części podręcznika. W sekcji Treści wiadomości widoczna jest treść przeglądanego maila.

#### Praktyczne zastosowanie modułu Wiadomości

W zależności od pełnionej roli użytkownik może wysyłać wiadomości do różnych grup odbiorców:

- ✓ Administrator, sekretarz oraz nauczyciele mogą korespondować z uczniami, opiekunami oraz pracownikami jednostki;
- ✓ Rodzic/ uczeń- może wysyłać wiadomości wyłącznie do pracowników jednostki.

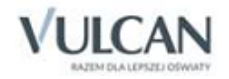

#### Redagowanie nowej wiadomości

Aby napisać i wysłać nową wiadomość należy:

- ✓ Na wstążce kliknąć przycisk Nowa wiadomość. Pojawi się okno Nowa Wiadomość.
- ✓ W oknie Nowa wiadomość kliknąć przycisk Dodaj/ Zmień adresatów. Wyświetli się okno Dodawanie adresatów.

| Wybierz jednostkę:       JSPRSem         Wybierz grupę:       Pracownicy         Uczniowie       Opiekunowie         Wyszukaj       Pracownicy         Administrator (81) - pracownik [JSPRSem]       +         Administrator (81) - pracownik [JSPRSem]       +         Administrator (91) - pracownik [JSPRSem]       +         Banasik Katarzyna (KB) - pracownik [JSPRSem]       +         Chrzanowski Mariusz (MC) - pracownik [JSPRSem]       Chrzanowski Mariusz (MC) - pracownik [JSPRSem]         Chrzanowski Mariusz (MC) - pracownik [JSPRSem]       Ciszewska Helena (HC) - pracownik [JSPRSem] | Dodawanie adresatów                               | 1                         |    |
|----------------------------------------------------------------------------------------------------|---------------------------------------------------|---------------------------|----|
| Wybierz grupę:       Pracownicy       V         Uczniowie       Opiekunowie       Pracownicy         Administrator (80) - pracownik [JSPRSem]       +         Administrator (P1) - pracownik [JSPRSem]       +         Adamczyk Natala (NA) - pracownik [JSPRSem]       +         Banasik Katarzyna (KB) - pracownik [JSPRSem]       +         Chrzanowski Malgorzata (MB) - pracownik [JSPRSem]       -         Chrzanowski Mariusz (MC) - pracownik [JSPRSem]       -         Ciszewska Helena (HC) - pracownik [JSPRSem]       -                                                                         | Wybierz jednostkę:                                | JSPRSem                   | *  |
| Uczniowie<br>Opiekunowie<br>Pracownicy<br>Administrator (81) - pracownik [JSPRSem]<br>Admizistrator (P1) - pracownik [JSPRSem]<br>Banasik Katarzyna (KB) - pracownik [JSPRSem]<br>Chrzanowska Małgorzata (MB) - pracownik [JSPRSem]<br>Chrzanowski Małgorzata (MB) - pracownik [JSPRSem]<br>Chrzanowski Mariusz (MC) - pracownik [JSPRSem]<br>Chrzanowski Mariusz (MC) - pracownik [JSPRSem]                                                                                                    | Wybierz grupę:                                    | Pracownicy                | ~  |
| Opiekunowie         Pracownicy         Administrator (8)) - pracownik [JSPRSem]         Administrator (P1) - pracownik [JSPRSem]         Adamczyk Natalia (NA) - pracownik [JSPRSem]         Banasik Katarzyna (KB) - pracownik [JSPRSem]         Chrzanowski Małgorzata (MB) - pracownik [JSPRSem]         Chrzanowski Mariusz (MC) - pracownik [JSPRSem]         Chrzanowski Mariusz (MC) - pracownik [JSPRSem]         Ciszewska Helena (HC) - pracownik [JSPRSem]                                                                                                    |                                                   | Uczniowie                 |    |
| Pracownicy         Administrator (8)) - pracownik [JSPRSem]         Administrator (P1) - pracownik [JSPRSem]         Adamczyk Natalia (NA) - pracownik [JSPRSem]         Banasik Katarzyna (KB) - pracownik [JSPRSem]         Chrzanowski Malgorzata (MB) - pracownik [JSPRSem]         Chrzanowski Mariusz (MC) - pracownik [JSPRSem]         Chrzanowski Mariusz (MC) - pracownik [JSPRSem]         Ciszewska Helena (HC) - pracownik [JSPRSem]                                                                                                    | wyszukaj                                          | Opiekunowie               |    |
| Administrator (8)) - pracownik [JSPRSem]  Administrator (P1) - pracownik [JSPRSem] Adamczyk Natalia (NA) - pracownik [JSPRSem] Banasik Katarzyna (KB) - pracownik [JSPRSem] Chrzanowska Małgorzata (MB) - pracownik [JSPRSem] Chrzanowski Danian (DC) - pracownik [JSPRSem] Chrzanowski Mariusz (MC) - pracownik [JSPRSem] Ciszewska Helena (HC) - pracownik [JSPRSem]                                                                                                    |                                                   | Pracownicy                |    |
| Administrator (P1) - pracownik [JSPRSem]     E       Adamczyk Natalia (NA) - pracownik [JSPRSem]       Banasik Katarzyna (KB) - pracownik [JSPRSem]       Chrzanowska Małgorzata (MB) - pracownik [JSPRSem]       Chrzanowski Damian (DC) - pracownik [JSPRSem]       Chrzanowski Mariusz (MC) - pracownik [JSPRSem]       Chrzenowski Mariusz (MC) - pracownik [JSPRSem]       Ciszewska Helena (HC) - pracownik [JSPRSem]                                                                                                    | Administrator (8J) - pra                          | acownik [JSPRSem]         | *  |
| Adamczyk Natalia (NA) - pracownik [JSPRSem]<br>Banasik Katarzyna (KB) - pracownik [JSPRSem]<br>Chrzanowska Małgorzata (MB) - pracownik [JSPRSem]<br>Chrzanowski Damian (DC) - pracownik [JSPRSem]<br>Chrzanowski Mariusz (MC) - pracownik [JSPRSem]<br>Ciszewska Helena (HC) - pracownik [JSPRSem]                                                                                                    | Administrator (P1) - pracownik [JSPRSem]          |                           | =  |
| Banasik Katarzyna (KB) - pracownik [JSPRSem]<br>Chrzanowska Małgorzata (MB) - pracownik [JSPRSem]<br>Chrzanowski Damian (DC) - pracownik [JSPRSem]<br>Chrzanowski Mariusz (MC) - pracownik [JSPRSem]<br>Ciszewska Helena (HC) - pracownik [JSPRSem]                                                                                                    | Adamczyk Natalia (NA)                             | - pracownik [JSPRSem]     |    |
| Chrzanowska Malgorzata (MB) - pracownik [JSPRSem]<br>Chrzanowski Damian (DC) - pracownik [JSPRSem]<br>Chrzanowski Mariusz (MC) - pracownik [JSPRSem]<br>Ciszewska Helena (HC) - pracownik [JSPRSem]                                                                                                    | Banasik Katarzyna (KB                             | ) - pracownik [JSPRSem]   |    |
| Chrzanowski Damian (DC) - pracownik [JSPRSem]<br>Chrzanowski Mariusz (MC) - pracownik [JSPRSem]<br>Ciszewska Helena (HC) - pracownik [JSPRSem]                                                                                                    | Chrzanowska Małgorzata (MB) - pracownik [JSPRSem] |                           |    |
| Chrzanowski Mariusz (MC) - pracownik [JSPRSem]<br>Ciszewska Helena (HC) - pracownik [JSPRSem]                                                                                                    | Chrzanowski Damian (DC) - pracownik [JSPRSem]     |                           |    |
| Ciszewska Helena (HC) - pracownik [JSPRSem]                                                                                                    | Chrzanowski Mariusz (I                            | MC) - pracownik [JSPRSem] |    |
|                                                                                                    | Ciszewska Helena (HC)                             | ) - pracownik [JSPRSem]   |    |
| Dab Maciei (MD) - pracownik [JSPRSem]                                                                                                    | Dab Maciei (MD) - prac                            | ownik [JSPRSem]           | Ψ. |

#### ✓ W oknie Dodawanie adresatów w polach Wybierz jednostkę, Wybierz grupę, (Wybierz oddział), wybrać grupę adresatów.

🕑 W zależności od roli użytkownika będą dostępne różne listy wyboru grup adresatów.

🕗 Jeśli użytkownik ma dostęp do kilku szkół, domyślnie będą one wpisane w polu Wybierz jednostkę.

- ✓ W polu Wyszukaj wpisać fragment imienia, nazwiska, nazwę stanowiska, inicjały lub symbol placówki.
- ✓ W obszarze poniżej pola Wyszukaj zostaną wyświetleni ci adresaci, których opis zawiera wpisany tekst.

Zaznaczyć adresata wiadomości i kliknąć przycisk . Wybrany adresat zostanie przeniesiony do listy po prawej stronie okna.

Aby zaznaczyć wielu adresatów jednocześnie należy nacisnąć klawisz Ctrl i zaznaczyć wybranych adresatów.

- ✓ Kliknąć przycisk **Zapisz**.
- ✓ W oknie edycji wiadomości wpisać temat oraz treść wiadomości.
- ✓ Kliknąć przycisk Wyślij.

Wysłana wiadomość zostanie wysłana do adresata / adresatów i umieszczona na liście w folderze Wysłane.

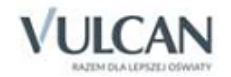

#### Przeglądanie otrzymanych wiadomości

Informacja o otrzymaniu nowej wiadomości pojawia się na stronie startowej użytkownika:

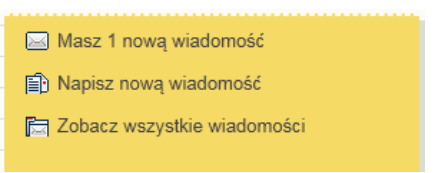

Wiadomości nieprzeczytane są oznaczone na liście wiadomości pogrubioną czcionką.

Kliknięcie wiersza na liście wiadomości powoduje wyświetlenie jej treści, zmianę czcionki na niepogrubioną i oznaczenie jej jako przeczytanej.

| Wiadomości Pomoc       |                                                          |        |                                                              |                     | admin@uonet.pl |
|------------------------|----------------------------------------------------------|--------|--------------------------------------------------------------|---------------------|----------------|
|                        |                                                          |        |                                                              |                     | 🔒 Wyloguj      |
| Windowski Marca        |                                                          |        |                                                              |                     | 🔥 Start        |
| wiadomość powi         | italna powiadomień                                       |        |                                                              |                     |                |
| Gebrane (1)            |                                                          | _      |                                                              |                     |                |
| Dzisiai                | Lista wiadomości                                         |        |                                                              |                     |                |
| - 📓 W tym tygodniu     | Odpowiedz Prześlij dalej Usuń                            |        |                                                              |                     |                |
| 📓 W ubiegłym tygodniu  | Nadawca                                                  |        | Temat                                                        | Otrzymano 🔻         |                |
| - 📓 Dwa tygodnie temu  | Stencel Jolanta                                          | 0      | RE: Prośba                                                   | 2013-09-18 13:43:53 |                |
| - 🗎 Trzy tygodnie temu |                                                          |        |                                                              |                     | _              |
| - E Starsze            |                                                          |        |                                                              |                     |                |
| B Wystane              |                                                          |        |                                                              |                     |                |
| G Counete              |                                                          |        |                                                              |                     |                |
|                        |                                                          |        |                                                              |                     |                |
|                        |                                                          |        |                                                              |                     |                |
|                        |                                                          |        |                                                              |                     |                |
|                        | Treść wiadomości                                         |        |                                                              |                     | 8              |
|                        |                                                          |        |                                                              |                     |                |
|                        | Szanowny Panie Adamie,                                   |        |                                                              |                     |                |
|                        | mój adres mailowy: jstencel@gmail.com                    |        |                                                              |                     |                |
|                        | Pozdrawiam                                               |        |                                                              |                     |                |
| •                      | Job Stancal                                              |        |                                                              |                     |                |
|                        | 1900 Scencer                                             |        |                                                              |                     |                |
|                        | Od: Stencel Adam                                         |        |                                                              |                     |                |
|                        | Data: 2013-09-18 13:39:23                                |        |                                                              |                     |                |
|                        |                                                          |        |                                                              |                     |                |
|                        | Szanowna Pani Jolanto,                                   |        |                                                              |                     |                |
|                        | uprzejmie proszę o uzupełnienie dokumentów o adres mailo | wy. Je | est on niezbędny do umożliwienia pracy w dzienniku elektroni | cznym.              |                |
|                        | Pozdrawiam                                               |        |                                                              |                     |                |
|                        | Adam Stencel- Administrator                              |        |                                                              |                     |                |
|                        |                                                          |        |                                                              |                     |                |

#### Udzielanie odpowiedzi na otrzymaną wiadomości

#### Udzielanie odpowiedzi nadawcy wiadomości

Aby odpowiedzieć na otrzymaną wiadomość należy:

- ✓ Kliknąć wiadomość, na którą chcemy odpowiedzieć.
- ✓ Kliknąć przycisk Odpowiedź.

Pole **Do** będzie już uzupełnione. W temacie będą znajdować się litery **RE**: i temat otrzymanej wiadomości. Pole **Treść** będzie zawierać tekst wiadomości, na którą udzielana jest odpowiedź.

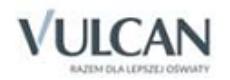

| Nowa wiad              | lomość                                  | ×     |
|------------------------|-----------------------------------------|-------|
| Dodaj/zmie             | eń adresatów                            |       |
| Do:                    | Stencel Jolanta (JS)- pracownik [ZSz1]; |       |
|                        |                                         |       |
| Temat:                 | RE: RE: Prośba                          |       |
| Treść:                 |                                         |       |
| Dziękuję za            | ta informacje.                          |       |
| Pozdrawia<br>Adam Ste  | am<br>ancel- Administrator              |       |
| Od: Stend<br>Data: 201 | cel Jolanta<br>13-09-18 13:43:53        |       |
| Szanowny               | y Panie Adamie,                         |       |
| mój adres              | s mailowy: jstencel@gmail.com           |       |
| Pozdrawia              | m                                       |       |
| Jola Stend             | cel                                     |       |
|                        |                                         |       |
|                        | w                                       | yślij |

- ✓ Zredagować odpowiedź.
- ✓ Kliknąć przycisk Wyślij.

Wiadomość zostanie wysłana do adresata / adresatów i umieszczona na liście w folderze Wysłane.

W folderze **Wysłane** w sekcji **Lista wiadomości** można znaleźć informacje, czy konkretna wiadomość została przeczytana i przez których adresatów. W tym celu należy kliknąć przycisk <sup>(1)</sup> w kolumnie **Pokaż adresatów**.

| Lista adresatów                             | × |
|---------------------------------------------|---|
| Adresaci, którzy nie przeczytali wiadomości |   |
|                                             |   |
| Stencel Jolanta (JS)- pracownik [ZSz1]      |   |
| Adresaci, którzy przeczytali wiadomość      |   |
|                                             |   |
|                                             |   |
|                                             |   |
|                                             |   |
|                                             |   |
|                                             |   |
|                                             |   |
|                                             |   |
|                                             |   |
|                                             |   |
|                                             |   |
| OK                                          |   |
|                                             |   |

#### Przesyłanie odebranej wiadomości dalej

Aby odebraną wiadomość przesłać dalej należy:

- ✓ Wybrać z listy wiadomości tę, którą chcesz przesłać dalej.
- ✓ Kliknąć przycisk Prześlij dalej.

Zostanie utworzona nowa wiadomość, w której będzie znajdował się przekopiowany tekst pierwotnej wiadomości.

Należy wybrać odbiorców wiadomości, zredagować treść i wysłać wiadomość tak samo jak opisano wcześniej.

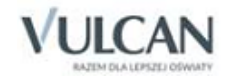